# CLYFER

Cooperativa de Luz y Fuerza Eléctrica de Rojas Ltda.

Como realizar un pago a través de Online Banking

**Santander** 

### 📣 Santander

# Ingresá desde acá para Hola :) operar Tarjeta de Coordenadas х Bienvenido a Recordá que nunca vamos a solicitarte Tu número de documento sincronizar ni completar los datos de tu **Online Banking** Tarjeta de Coordenadas al ingresar a Ø Tu clave Online Banking Ø Conocé más Tu usuario Recordar mi número de documento 📹 Teclado Virtual Si no tenés u olvidaste tu clave y/o usuario Crear clave y usuario Si sólo tenés clave Crear usuario Operá seguro con Santander

Ingrese a la web de Online Banking de Banco Santander https://www.santander.com.ar/banco/online/personas/canales-de-atencion/online-banking 📕 Menú

## 📣 Santander

•••• • 🖽 🕛

# ¡Ayudemos a los afectados por el COVID-19!

Con Santander podés ayudar donando a las ONG y por cada donación que se realice, haremos una de igual monto. Conocé los alias en tus notificaciones.

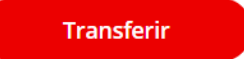

Accesos directos

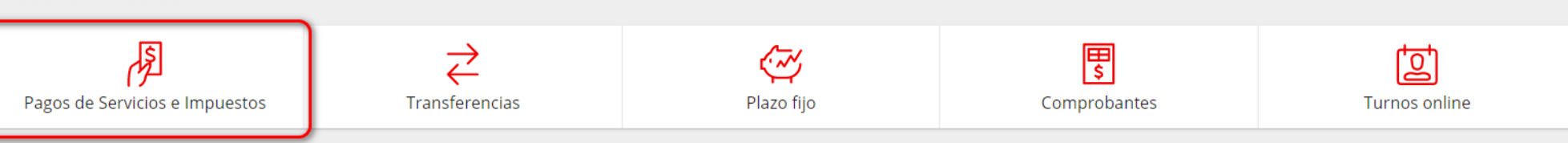

# Una vez ingresado ir a Pagos de Servicios e Impuestos

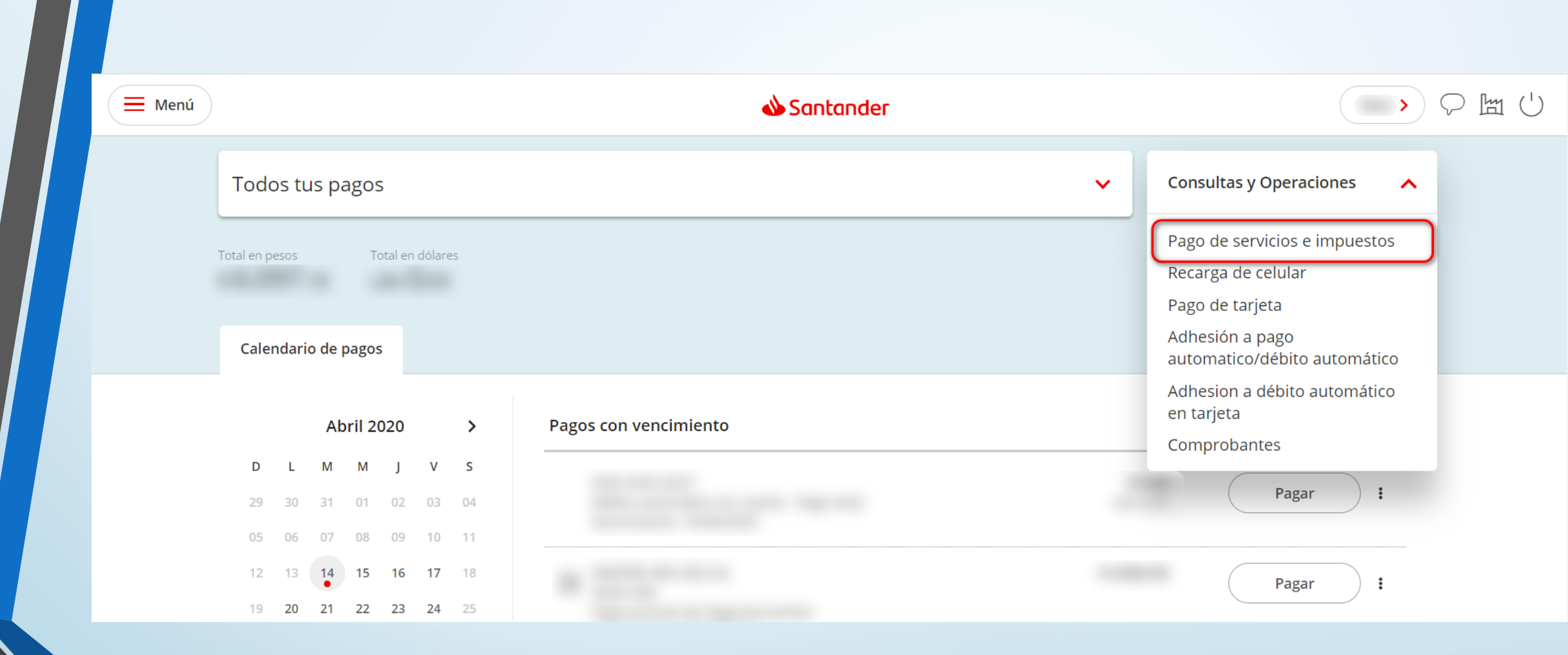

Ir al Menú Consultas y Operaciones y luego a **Pago de Servicios e Impuestos** 

| 🗮 Menú |                                              | <b>Santander</b>      | Nuevo pago                                                                                                    | × |
|--------|----------------------------------------------|-----------------------|----------------------------------------------------------------------------------------------------|---|
|        | Todos tus pagos                              |                       | ¡Comenzá tu pago!                                                                                                  |   |
|        |                                              |                       | Buscá el nombre de la empresa, servicio<br>o impuesto que deseas pagar.<br>Empresa, servicio o impuesto<br>cluford |   |
|        | Calendario de pagos                          |                       | стутет                                                                                                    |   |
|        | Abril 2020 💙                                 | Pagos con vencimiento | <b>CLYFER</b><br>electricidad                                                                                      | > |
|        | D L M M J V S                                |                       |                                                                                                    |   |
|        | 05 06 07 08 09 10 11<br>12 13 14 15 16 17 18 |                       |                                                                                                    |   |
|        | 19 20 21 22 23 24 25   26 27 28 29 30 1 2    |                       |                                                                                                    |   |
|        |                                              |                       |                                                                                                    |   |
|        |                                              | Pagos sin vencimiento |                                                                                                    |   |

En empresa, servicio o impuesto, escribir: clyfer y seleccionar la opción que aparecerá debajo.

| Todos tus pagos                                     |                       |                                                 |                   |
|-----------------------------------------------------|-----------------------|-------------------------------------------------|-------------------|
|                                                     |                       |                                                 |                   |
| Calendario de pagos                                 |                       | Empresa                                         | CLYFER            |
| Abril 2020 >                                        | Pagos con vencimiento | Codigo pago electronico                         |                   |
| DLMMJV S                                            |                       | Información ;SU CODIGO PAGO El<br>DE 12 DIGITOS | LECTRONICO CONSTA |
|                                                     |                       |                                                 |                   |
| 05 06 07 08 09 10 11<br>12 13 <b>14 15 16 17</b> 18 |                       |                                                 |                   |
| 19 20 21 22 23 24 25                                |                       |                                                 |                   |
| 26 <b>27 28 29 30</b> 1 2                           |                       |                                                 |                   |
|                                                     |                       |                                                 |                   |
|                                                     | Pagos sin vencimiento |                                                 |                   |
|                                                     |                       | Volver                                          | Continuar         |

Ingrese el código de pago electrónico (12 dígitos) que figura en la parte inferior izquierda de su factura de energía.

| _ |    |         |     |  |
|---|----|---------|-----|--|
| _ | κ. | -       | 1.5 |  |
| _ |    |         |     |  |
|   |    | <b></b> |     |  |

# 📣 Santander 👘

Nuevo pago

Todos tus pagos

otal en pesos

otaren uolar

Calendario de pagos

| Abril 2020 |    |    |    |    |    |   |  |
|------------|----|----|----|----|----|---|--|
| D          | L  | Μ  | Μ  | J  | ۷  | S |  |
|            |    |    |    |    |    |   |  |
|            |    |    |    |    |    |   |  |
|            |    | 14 | 15 | 16 | 17 |   |  |
|            | 20 | 21 | 22 | 23 | 24 |   |  |
|            | 27 | 28 | 29 | 30 |    |   |  |
|            |    |    |    |    |    |   |  |
|            |    |    |    |    |    |   |  |

Pagos sin vencimiento

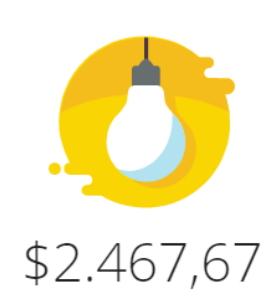

| Empresa                      | CLYFER                 |
|------------------------------|------------------------|
| Factura                      | 0110207                |
| Fecha de vencimiento         | 21/04/2020             |
| Codigo pago electronico      |                        |
| Medio de pago                | Cuenta<br>Cuenta única |
| Fecha de pago                | Ноу                    |
| Protegé tus gastos mensuales |                        |
| Volver                       | Continuar              |

# Haga click en Continuar.

| E Menú |                             | antander 🕹                                                                                                    | Confirmar pago          | ×                      |
|--------|-----------------------------|----------------------------------------------------------------------------------------------------|-------------------------|------------------------|
|        | Todos tus pagos             |                                                                                                    |                         |                        |
|        |                             |                                                                                                    |                         |                        |
|        | Calendario de pagos         |                                                                                                    | \$2.46                  | 7,67                   |
|        | Abril 2020 >                | Pagos con vencimiento                                                                                                    | Empresa                 | CLYFER                 |
|        | DLMMJV S                    |                                                                                                    | Factura                 | 0110207                |
|        |                             |                                                                                                    | Fecha de vencimiento    | 21/04/2020             |
|        | 12 13 <b>14 15 16 17</b> 18 | A DESCRIPTION OF A DESCRIPTION OF A DESC | Codigo pago electronico |                        |
|        | 19 20 21 22 23 24 25        |                                                                                                    | Medio de pago           | Cuenta<br>Cuenta única |
|        | 26 <b>27 28 29 30</b> 1 2   |                                                                                                    | Fecha de pago           | Ноу                    |
|        |                             |                                                                                                    |                         |                        |
|        |                             | Pagos sin vencimiento                                                                                                    | Volver                  | Confirmar              |

Y finalmente haga click en Confirmar.